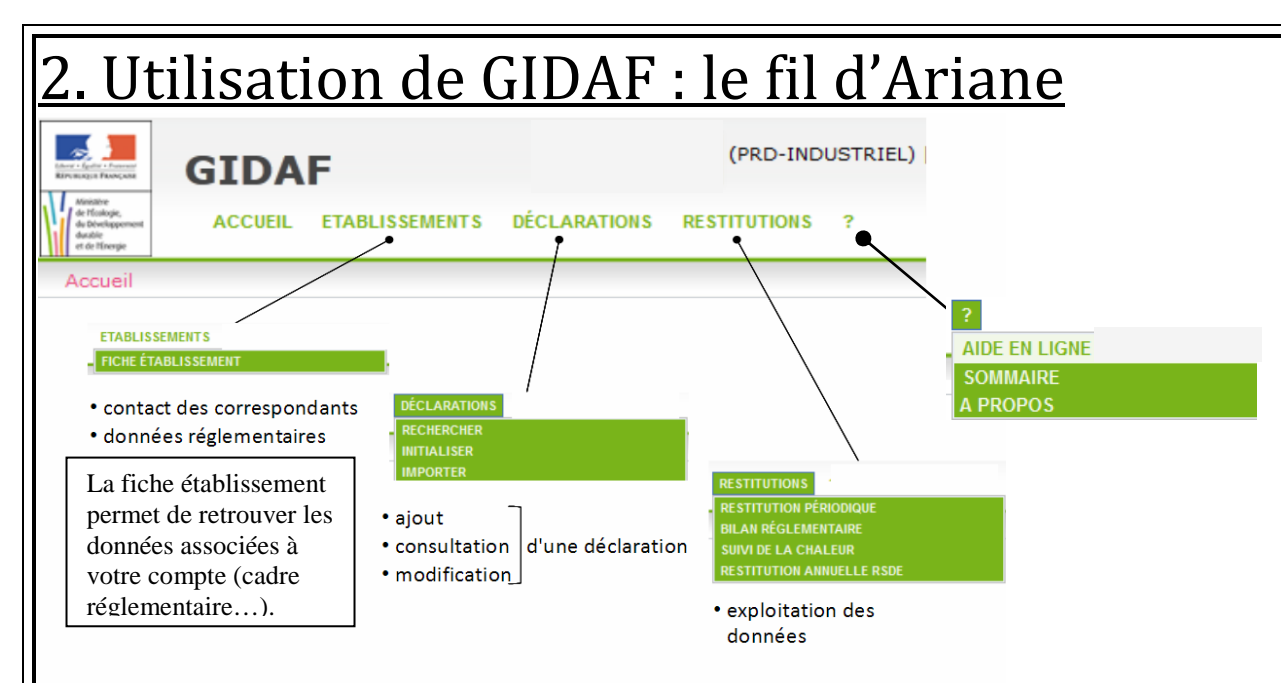

Le cadre réglementaire renseigné par l'inspection et l'Agence de l'Eau contient les prescriptions relatives à l'autosurveillance (points de rejets, paramètres, valeurs limites d'émissions). Les paramètres :

- suivis par l'inspection sont en gras,
- de la surveillance pérenne RSDE sont soulignés,
- suivis par l'agence sont en *italique* (ou gras italique s'ils sont aussi suivis par l'inspection).

### 3. Réaliser sa déclaration

Avant de saisir votre première déclaration, merci d'alerter l'inspection des installations classées en cas d'anomalie constatée sur votre cadre réglementaire (*Menu Etablissement / Fiche Etablissement / Structure de surveillance*) afin que les corrections du cadre de surveillance soient effectuées, le cas échéant.

#### Menu Déclarations / Initialiser , puis Rechercher:

- 1 Choix de la <u>période</u> de déclaration
- 2 Choix de la <u>catégorie</u> de déclaration (autosurveillance, RSDE...)
- 3 Choix du mode de saisie :
  - <u>en ligne</u> : chaque paramètre est saisi dans le tableur (autant d'onglets avec un tableur que de points

de surveillance). 🛆 PAS DE SAUVEGARDE DES DONNEES EN COURS DE SAISIE

✓ sous excel (A PRIVILEGIER)

Ne pas modifier le nom du fichier, le remplir en respectant la mise en page, les éléments demandés, le réimporter dans Gidaf (*Menu déclarations / Importer*)

Il est nécessaire de réinitialiser, pour chaque nouvelle déclaration, le fichier excel correspondant au mois de la déclaration (ne pas réutiliser le fichier du mois précédent)

✓ sous format Edilabo (pour données RSDE))

## 4. Réaliser sa déclaration :

Général Point de rejet El

| Paramètre             | (1552) Vol Mov. J | (1302) pH      |        |
|-----------------------|-------------------|----------------|--------|
| Fréquence             | Hebdomadaire      | Hebdomadaire   |        |
| Unité                 | m3/j              | unité pH       | mq     |
| Jours                 | Valeur            | Valeur         | Concen |
| mardi 01              | 20.000            |                | 150.0  |
| mercredi 02           |                   |                |        |
| jeudi 03              |                   |                |        |
| vendredi 04           |                   |                |        |
| samedi 05             |                   |                |        |
| Valeur Limite Maximum |                   | 8.500          | 100.0  |
| Enregistrer           | Transmettre       | à l'inspection | Exp    |

- en rouge : valeur saisie supérieure à 2 fois la valeur

- en orange : valeur saisie comprise entre 1 et 2 fois

Il est possible d'enregistrer des données et d'y revenir plus La déclaration est validée et transmise en cliquant sur « Tr Si GIDAF détecte des anomalies lors de la transmission, il corriger.

### 5. Réaliser sa déclaration : les anomalies Si la déclaration est mal renseignée, la

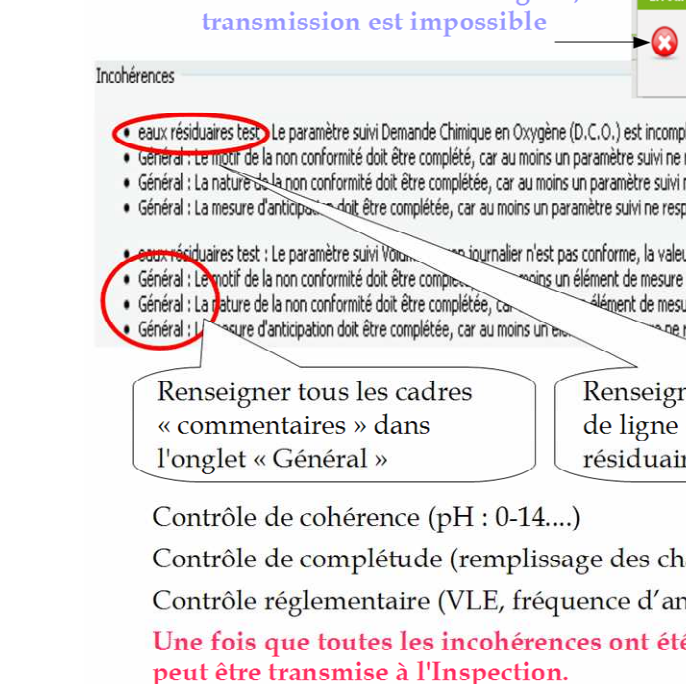

| la s                                                           | <u>saisie</u>                                                                                                    |                                               |                      |  |  |
|----------------------------------------------------------------|----------------------------------------------------------------------------------------------------|-----------------------------------------------|----------------------|--|--|
|                                                                |                                                                                                    |                                               |                      |  |  |
| (1305<br>Hebdor                                                | ) MES                                                                                                    | (1314<br>Hebdor                               | ) DCO                |  |  |
| L                                                              | kg                                                                                                    | mg(O2)/L                                      | kg                   |  |  |
| ration                                                         | Flux massique                                                                                                    | Concentration                                 | Flux massique        |  |  |
| 00                                                             | 3.000                                                                                                    | 400.000                                       | 8.000                |  |  |
|                                                                |                                                                                                    |                                               |                      |  |  |
|                                                                |                                                                                                    |                                               |                      |  |  |
|                                                                |                                                                                                    |                                               |                      |  |  |
| 00                                                             | 1.000                                                                                                    | 300.000                                       | 4.000                |  |  |
| orter                                                          | Annuler                                                                                                    | Supprime                                      | er                   |  |  |
|                                                                |                                                                                                    |                                               |                      |  |  |
| s tard<br>ansm<br>est n                                        | en cliquant s<br>ettre à l'insp<br>écessaire de                                                                            | sur « Enregis<br>ection ».<br>les justifier o | trer ».<br>ou de les |  |  |
| <u>justifier ou corriger</u>                                   |                                                                                                    |                                               |                      |  |  |
|                                                                |                                                                                                    |                                               |                      |  |  |
| La déclarat                                                    | ion a des incohérences, elle ne<br>OK                                                                                      | peut pas être validée.                        |                      |  |  |
| plet, la fréq<br>e respecte p<br>i ne respect<br>specte pas la | uence d'analyse hebdomada<br>as la fréquence d'analyse,<br>e pas la fréquence d'analysi<br>a fréquence d'analyse,          | aire n'est pas respectée.<br>e.               |                      |  |  |
| eur maximun<br>e ne respect<br>sure ne resp<br>a respecte p    | n ne respecte pas la valeur l<br>te pas une valeur réglement<br>jecte pas une valeur réglem<br>as une valeur réglementaire | limite.<br>:aire.<br>entaire.<br>:.           |                      |  |  |
| ner er<br>dans<br>ires »                                       | i commentaire<br>l'onglet « Eau                                                                                            | es en bout<br>1x                              |                      |  |  |
| namps<br>nalyse<br><mark>é sup</mark>                          | attendus)<br>25)<br>primées, la d                                                                                          | éclaration                                    |                      |  |  |
|                                                                |                                                                                                    |                                               |                      |  |  |

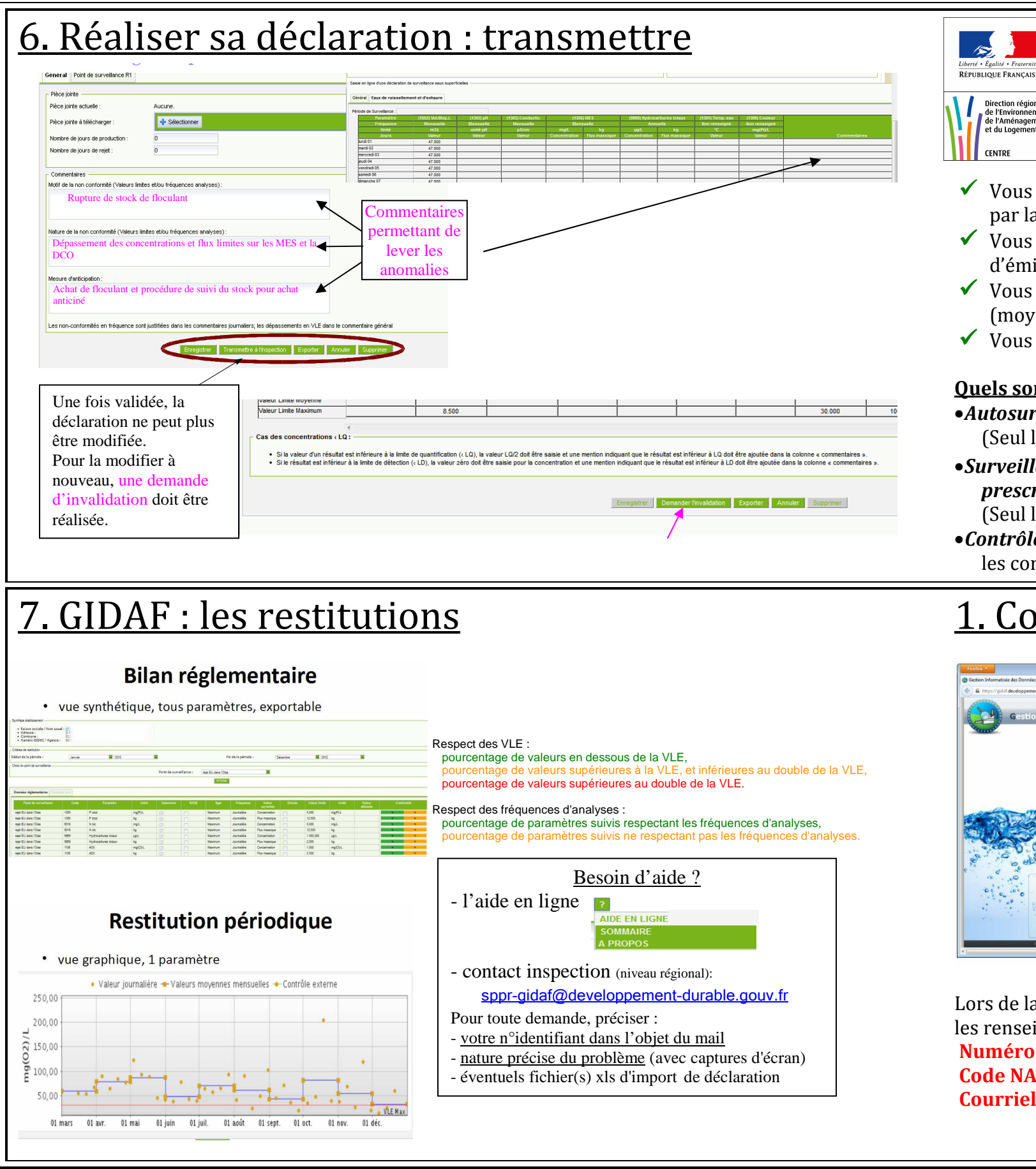

## Guide d'utilisation de GIDAF

https://gidaf.developpement-durable.gouv.fr

Grâce à GIDAF, le portail mis à disposition par le Ministère de l'Ecologie, du Développement Durable, et de l'Energie :

- ✓ Vous déclarez les données relatives aux contrôles des rejets aqueux exigibles par la réglementation pour l'inspection des installations classées et l'Agence de l'Eau,
- ✓ Vous détectez immédiatement les écarts par rapport aux valeurs limites d'émissions réglementaires et aux fréquences de transmission
- ✓ Vous réalisez une exploitation des données déclarées (moyennes, graphiques, évolutions, ...)
- ✓ Vous calculez automatiquement les flux annuels requis pour la déclaration GEREP.

#### Quels sont les résultats d'analyses à saisir dans GIDAF?

- •Autosurveillance : déclaration saisie par l'industriel ou son prestataire. (Seul l'industriel peut valider la déclaration.)
- Surveillance RSDE pérenne (recherche des substances dangereuses dans l'eau) si prescrite par arrêté préfectoral : déclaration RSDE saisie par un laboratoire mandaté. (Seul l'industriel peut valider la déclaration.)
- Contrôle externe de recalage : déclaration saisie par un laboratoire agréé pour effectuer les contrôles. (Seul l'industriel peut valider la déclaration.)

# **Connexion à GIDAF**

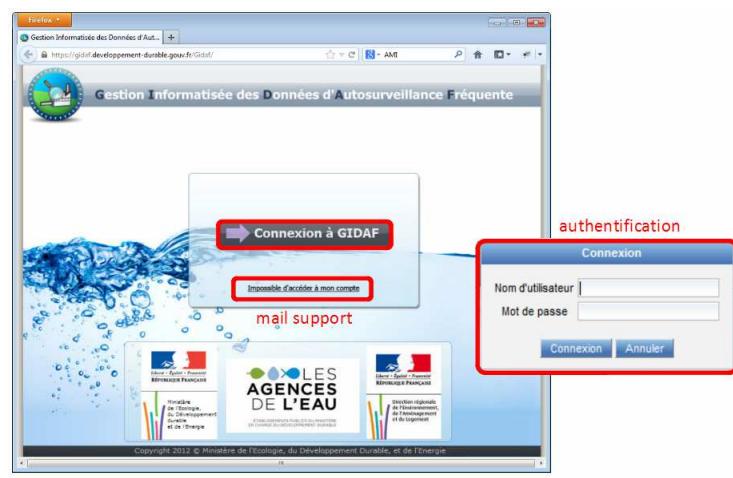

Lors de la première connexion, il vous sera demandé les renseignements complémentaires suivants : Numéro SIRET de l'établissement Code NAF (activité principale de l'établissement) Courriel du référent dans l'établissement

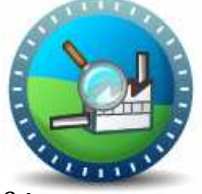

Chaque exploitant se voit attribuer deux identifiants/mots de passe:

L' « identifiant-EXPLOITANT » qui permet de saisir, enregistrer et valider les données.

L' « identifiant-PRESTATAIRE » qui ne permet que de saisir et enregistrer les données. C'est l'industriel qui met à disposition de son prestataire l'identifiant/mot de passe-PRESTATAIRE afin qu'il saisisse et enregistre la déclaration (autosurveillance, RSDE). La validation doit être faite par l'exploitant avec l'« identifiant-EXPLOITANT ».